## **Encompass Optimal Blue**

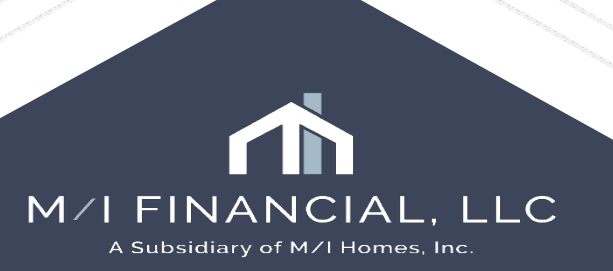

## **Optimal Blue**

- OB Features
- Pricing Loan
- Locking Loan
- Concessions
- Profile Change
- Lock Extension
- Cancellations

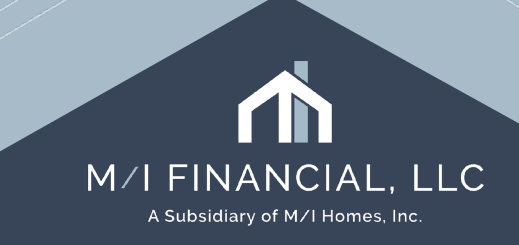

## **OB Features**

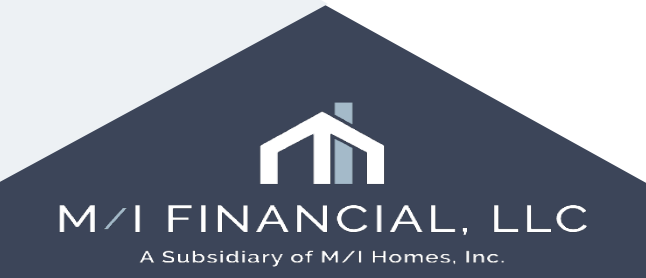

## **Optimal Blue: Features**

- No balancing necessary
- No LEFs required
- Locks are auto-approved
- Lock extension pricing is automated  $\checkmark$
- Concessions are separated by Branch & Corporate
- Notes in OB email secondary

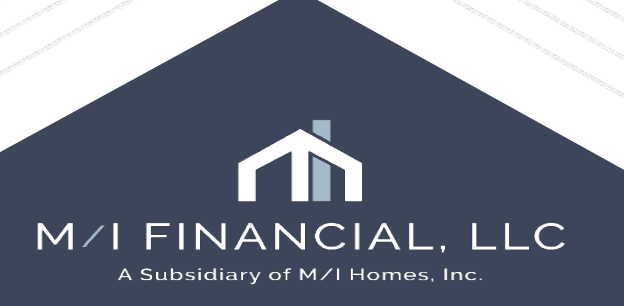

## Pricing a Loan

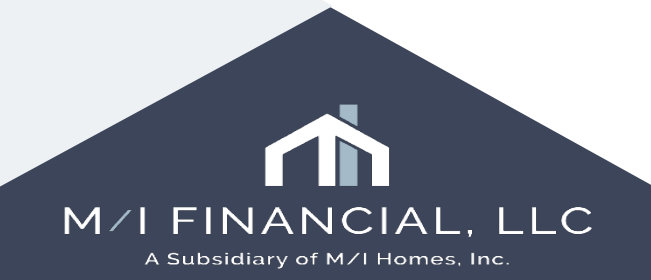

## **Optimal Blue: Pricing Loan**

#### Pricing Loan

- Float Procedures
- 2015 Itemization & 2% discount (FLOAT ONLY)
- Locking

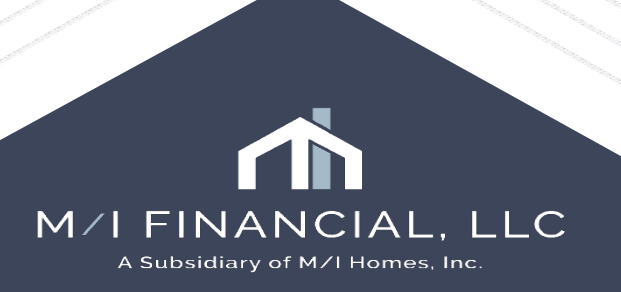

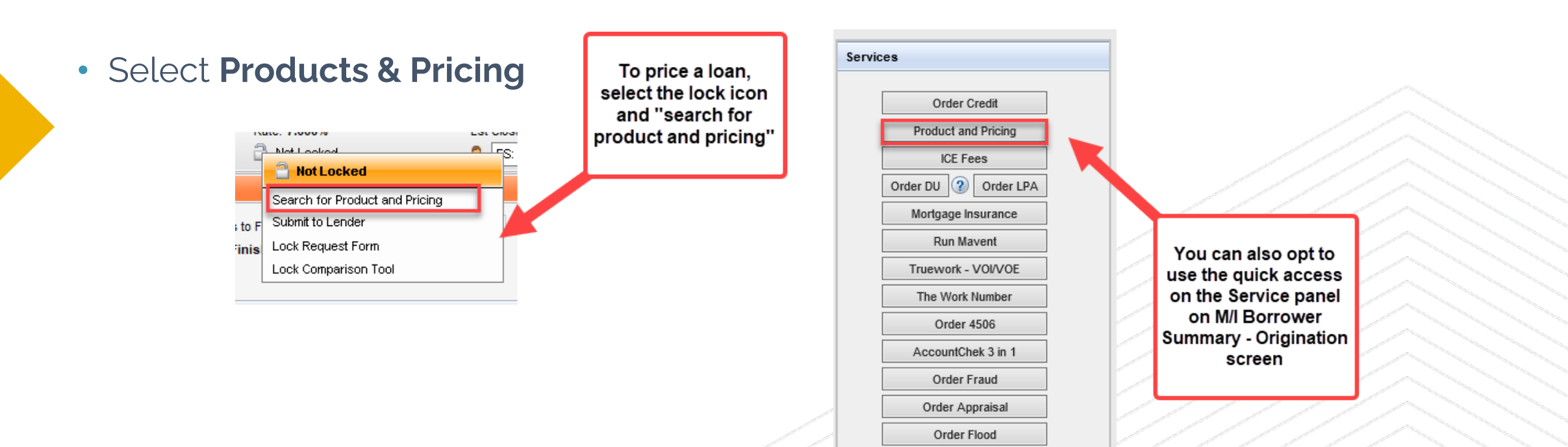

M/I FINANCIAL, LLC A Subsidiary of M/I Homes, Inc.

• The Products & Pricing search page will appear. Click Search.

| Search |
|--------|
|        |
|        |
|        |

#### • Pricing will load

| Rate Sea                     | rch Results             |                              |                           |                              |                              |   |        |                                                      |                   | ቆ ዶ ፲፱    | ST LOAN | <u>OFFICER</u> |
|------------------------------|-------------------------|------------------------------|---------------------------|------------------------------|------------------------------|---|--------|------------------------------------------------------|-------------------|-----------|---------|----------------|
| OB Loan Number<br><b>344</b> | OB Status<br>Registered | LOS Loan Number<br>000100659 | LOS Status<br>Application | Originator<br>Suzanne Harvey | Loan Notes<br><u>3 Notes</u> |   |        |                                                      |                   |           | Modify  | / Search       |
| All Lock Periods             | Single Lock Perio       | d 🌾 Originator As            | ssistant 🧿                |                              |                              |   |        |                                                      |                   |           |         |                |
| ELIGIBLE PRODUC              | CTS (1)                 |                              |                           |                              |                              |   | RATE   | PRICE                                                | DISCOUNT/REBATE   | LOCK DAYS | P&I     |                |
| FHLMC 30 Ye                  | ar Fixed (FR30)         |                              |                           |                              |                              | 0 | 7.625% | 98.625                                               | 1.375%<br>\$5,500 | 30        | \$2,831 | 0              |
| INELIGIBLE PROD              | JCTS                    |                              |                           |                              |                              |   | D      | SQUALIFIERS                                          |                   |           |         |                |
| FNMA 30 Year Fix             | ed (CF30)               |                              |                           |                              |                              | 0 | Д      | utomated U/W System is LP                            |                   |           |         |                |
| Home Possible 30             | Year Fixed (HP30)       |                              |                           |                              |                              | 0 | A      | MI Percentage FHFA > 80                              |                   |           |         |                |
| HomeReady 30 Ye              | ear Fixed (HR30)        |                              |                           |                              |                              | 0 | A<br>A | utomated U/W System is LP<br>MI Percentage FHFA > 80 |                   |           |         |                |

Confidential, Proprietary and/or Trade Secret. TM SM \* Trademark(s) of Optimal Blue, LLC, or an affiliate. © 2025 Optimal Blue, LLC.

All Rights Reserved.

#### • Select desired pricing

|               | Rate Sea        | arch Results            |                              |                           |                              |                              |                         |                         |               |                  |                        |                        |                        | ቆ ዶ <u>፲</u>           | <u>T LOANOFFICER</u>   |
|---------------|-----------------|-------------------------|------------------------------|---------------------------|------------------------------|------------------------------|-------------------------|-------------------------|---------------|------------------|------------------------|------------------------|------------------------|------------------------|------------------------|
| OB Loa<br>344 | an Number       | OB Status<br>Registered | LOS Loan Number<br>000100659 | LOS Status<br>Application | Originator<br>Suzanne Harvey | Loan Notes<br><u>3 Notes</u> |                         |                         |               |                  |                        |                        |                        |                        | Modify Search          |
| All Lo        | ock Periods     | Single Lock Period      | d 🌾 Originate                | or Assistant 🧿            |                              |                              |                         |                         |               |                  |                        |                        |                        |                        |                        |
| ELIC          | GIBLE PRODU     | CTS (1)                 |                              |                           |                              |                              |                         |                         |               | RATE             | PRICE                  | DISCO                  | UNT/REBATE             | LOCK DAYS              | P&I                    |
|               | FHLMC 30 Y      | ear Fixed (FR30)        |                              |                           |                              |                              |                         | (                       | )             | 7.625%           | 98.625                 |                        | 1.375%                 | 30                     | \$2,831                |
| La            | ast Pricing Upo | date: 5/27/2025 8:55:   | 41 AM CT                     |                           |                              |                              |                         |                         | -             |                  |                        |                        | \$3,500                |                        |                        |
|               | oarch Timosta   | mp: E/27/202E 10:22:    |                              |                           |                              |                              |                         |                         |               |                  |                        |                        | View                   | Price                  | ~                      |
|               | earch fillesta  | mp. 5/2//2025 10.55.    | 07 AIVI CT                   |                           |                              |                              |                         |                         |               |                  |                        |                        |                        |                        |                        |
| Ra            | ate             | P&I                     | 30 DAY<br>(6/26/2025)        | 60 DAY<br>(7/28/2025)     | 90 DAY<br>(8/25/2025)        | 120 DAY<br>(9/24/2025)       | 150 DAY<br>(10/24/2025) | 180 DAY<br>(11/24/2025) | 21<br>(12/23) | 10 DAY<br>/2025) | 240 DAY<br>(1/22/2026) | 270 DAY<br>(2/23/2026) | 300 DAY<br>(3/23/2026) | 330 DAY<br>(4/22/2026) | 360 DAY<br>(5/22/2026) |
| 5.            | .250 \$         | \$2,208.81              | 88.500                       | 88.375                    | 88.250                       | 88.125                       | 87.875                  | 87.625                  |               | 87.125           | 86.625                 | 86.125                 | 85.625                 | 85.125                 | 84.625                 |
| 5.            | .375 \$         | 2,239.88                | 89.125                       | 89.000                    | 88.875                       | 88.750                       | 88.500                  | 88.250                  |               | 87.750           | 87.250                 | 86.750                 | 86.250                 | 85.750                 | 85.250                 |
| 5.            | .500            | \$2,271.16              | 89.875                       | 89.750                    | 89.625                       | 89.500                       | 89.250                  | 89.000                  |               | 88.500           | 88.000                 | 87.500                 | 87.000                 | 86.500                 | 86.000                 |
| 5.            | .625 \$         | \$2,302.63              | 90.375                       | 90.250                    | 90.125                       | 90.000                       | 89.750                  | 89.500                  |               | 89.000           | 88.500                 | 88.000                 | 87.500                 | 87.000                 | 86.500                 |
| 5.            | .750 \$         | \$2,334.29              | 92.250                       | 92.125                    | 92.000                       | 91.875                       | 91.625                  | 91.375                  |               | 90.875           | 90.375                 | 89.875                 | 89.375                 | 88.875                 | 88.375                 |
| 5.            | .875            | \$2,366.15              | 92.875                       | 92.750                    | 92.625                       | 92.500                       | 92.250                  | 92.000                  |               | 91.500           | 91.000                 | 90.500                 | 90.000                 | 89.500                 | 89.000                 |
| 6.            | .000 \$         | 52,398.20               | 93.125                       | 93.000                    | 92.875                       | 92.750                       | 92.500                  | 92.250                  |               | 91.750           | 91.250                 | 90.750                 | 90.250                 | 89.750                 | 89.250                 |
| 6.            | .125 \$         | \$2,430.44              | 93.500                       | 93.375                    | 93.250                       | 93.125                       | 92.875                  | 92.625                  |               | 92.125           | 91.625                 | 91.125                 | 90.625                 | 90.125                 | 89.625                 |
| 6.            | .250 \$         | \$2,462.87              | 93.625                       | 93.500                    | 93.375                       | 93.250                       | 93.000                  | 92.750                  | 9             | 92.250           | 91.750                 | 91.250                 | 90.750                 | 90.250                 | 89.750                 |
| 6.            | .375 \$         | 2,495.48                | 94.000                       | 93.875                    | 93.750                       | 93.625                       | 93.375                  | 93.125                  |               | 92.625           | 92.125                 | 91.625                 | 91.125                 | 90.625                 | 90.125                 |
| 6.            | .500 \$         | 2,528.27                | 94.625                       | 94.500                    | 94.375                       | 94.250                       | 94.000                  | 93.750                  |               | 93.250           | 92.750                 | 92.250                 | 91.750                 | 91.250                 | 90.750                 |
| 6.            | .625 .          | \$2,561.24              | 95.125                       | 95.000                    | 94.875                       | 94.750                       | 94.500                  | 94.250                  |               | 93.750           | 93.250                 | 92.750                 | 92.250                 | 91.750                 | 91.250                 |
| 6.            | .750 \$         | \$2,594.39              | 95.625                       | 95.500                    | 95.375                       | 95.250                       | 95.000                  | 94.750                  | <u>e</u>      | 94.250           | 93.750                 | 93.250                 | 92.750                 | 92.250                 | 91.750                 |

#### Rate Search Results

LOS Loan Number OB Status LOS Status OB Loan Number Originator Loan Notes 344 Registered 000100659 Application 3 Notes Suzanne Harvey 🌇 Originator Assistant 🚺 All Lock Periods Single Lock Period FHLMC 30 Year Fixed (FR30)  $\times$ **ELIGIBLE PRODUCTS (1)** DISCOUNT/REBATE LOCK DAYS P&I Rate Details Guidelines Payment Schedule 1.375% \$2.831 ( 🔒 FHLMC 30 Year Fixed (FR30) 30 \$5,500 Rate 7.375% \$400,000,00 Base Loan Amount Last Pricing Update: 5/27/2025 8:55:41 AM CT Price 97.875 Total Loan Amount \$400,000,00 View Price  $\sim$ 2.125% / \$8.500 Discount/Rebate Amount Financed \$391,500.00 Search Timestamp: 5/27/2025 10:33:07 AM CT \$2,762.70 \$8,500.00 P&I Prepaid Finance Charge Lock Period 60 Days **30 DAY** 60 DAY 270 DAY 300 DAY 330 DAY 360 DAY Rate P&I (6/26/2025) (7/28/2025) (2/23/2026) (3/23/2026) (4/22/2026) (5/22/2026) 92,402.01 201020 95.900 17/17/1101 \$2,495,48 94.000 93.875 91.125 90.625 90.125 6.375 91.625 Proceed to Lock Form 6.500 \$2,528.27 94.625 94.500 92.250 91.750 91.250 90.750 6.625 \$2,561.24 95.125 95.000 92.750 92.250 91.750 91.250 6.750 \$2,594.39 95.625 95.500 93.250 92.750 92.250 91.750 6.875 \$2,627.72 96.125 96.000 93.750 93.250 92.750 92.250 7.000 \$2,661,21 96.625 96,500 94.250 93.750 93.250 92.750 94.250 \$2.694.87 97.125 97.000 94,750 93,750 93.250 7.250 \$2,728.71 97.375 97.250 95.000 94.500 94.000 93.500 7.375 \$2,762.70 98.000 97.875 97.750 97.625 97.375 97.125 96.625 96.125 95.625 95.125 94.625 94.125 \$2,796.86 98.375 98.250 98.125 98.000 97.750 97.500 97.000 96,500 96.000 95.500 95.000 94,500 \$2,831.17 98.625 98.500 98.375 98.250 98.000 97.750 97.250 96.750 96.250 95.750 95.250 94.750 Adjustment Reasons Points Rate Margin LTV is 75.01-80, And Loan Purpose is Purchase, And FICO is <=639, And Non-Standard Loan Term (Months) is > 15 Yrs -2.750

合 ペ <u>TEST LOANOFFICER</u>

Lock Form

合 ペ <u>TEST LOANOFFICER</u>

| OB Loan Number<br>344  | OB Status<br>Registered | LOS Loan Number<br>000100659 | LOS Status<br>Application | Originator<br>Suzanne Harvey   | Loan Notes<br><u>3 Notes</u> |                                | Printer Friendly Versior                 | Modify Search     | Update LOS                   | Request Lock 🛛 🗸 |
|------------------------|-------------------------|------------------------------|---------------------------|--------------------------------|------------------------------|--------------------------------|------------------------------------------|-------------------|------------------------------|------------------|
| Loan Information       |                         |                              |                           |                                |                              |                                |                                          |                   | -                            |                  |
| Lien Position<br>First |                         | Loan Type<br>Conventional    |                           | Base Loan<br><b>\$400,00</b> 0 | Amount                       | Total Loan Amount<br>\$400,000 | Total Open End (HELOC) Cre<br><b>\$0</b> | dit Limit         | Purplase Price               |                  |
| Appraised Value        |                         |                              |                           |                                |                              |                                | To pus                                   | sh float pricing  |                              |                  |
| Loan Purpose           |                         | LTV                          |                           | CLTV                           |                              | HCLTV                          | into th                                  | ne LOS, select    |                              |                  |
| Purchase               |                         | 80.00%                       |                           | 80.00%                         |                              | 80.00%                         | Of                                       |                   |                              |                  |
| PMI Premium            |                         | PMI Amount                   |                           | PMI Finance<br>\$0.00          | ed                           | PMI Paid in Cash               |                                          |                   |                              |                  |
|                        |                         | <b>~</b> 0.00                |                           | <b>40.00</b>                   |                              | •                              |                                          |                   |                              |                  |
| Borrower Information   | 1                       |                              |                           |                                |                              | Property Information           |                                          |                   |                              |                  |
| First Name             |                         |                              | Last Name                 |                                |                              | Property Address               |                                          | Property City     |                              |                  |
| SUZI                   |                         |                              | BUILDER                   |                                |                              | 1904 Highland Park Drive       |                                          | Charlotte         |                              |                  |
|                        |                         |                              |                           |                                |                              |                                |                                          |                   |                              |                  |
| Loan Level FICO        | DTIR                    | latio                        | Properties Finar          | nced                           | Cash-Out Amount              | Property Zip                   | State                                    |                   | County                       |                  |
| 625                    | 16.24                   | 4%                           | 1                         |                                | \$0                          | 28269                          | North Carolina (NC)                      |                   | Mecklenburg                  |                  |
| Reserve Months         | Citize                  | enship<br>Citizen            | Monthly Qualify           | ring Income                    |                              | Occupancy<br>Primary Pesidence |                                          | Property Type     |                              |                  |
| SolfEmployed           | 0.5.                    | Chizen                       | Non Occupant (            | Co Porrowor                    |                              | Number of Units                |                                          | Number of Stories |                              |                  |
| No                     |                         |                              | No                        | co-bollower                    |                              | 1 Unit                         |                                          | 1                 |                              |                  |
|                        |                         |                              |                           |                                |                              |                                |                                          |                   |                              |                  |
| First Time Home Buyer  |                         |                              | Corporate Reloc           | cation                         |                              |                                |                                          |                   |                              |                  |
|                        |                         |                              | 110                       |                                |                              |                                |                                          |                   |                              |                  |
|                        |                         |                              |                           |                                |                              |                                |                                          |                   |                              |                  |
| Additional Filters and | Pricing Variables       |                              |                           |                                |                              |                                |                                          |                   |                              |                  |
| Term                   |                         | Amortization Type            |                           | Buydown                        |                              | Waive Escrows                  | Automated U/W System                     |                   | Borrower Pays MI (if applica | able)            |
| 30 Years               |                         | Fixed                        |                           | None                           |                              | No                             | LP                                       |                   | Yes                          |                  |

| Lock Form                                | 1                       |                                    |                          |                                |                                          |         |                            |                               | <b>~</b> :                      | TEST LOANOFFICER                           |
|------------------------------------------|-------------------------|------------------------------------|--------------------------|--------------------------------|------------------------------------------|---------|----------------------------|-------------------------------|---------------------------------|--------------------------------------------|
| OB Loan Number<br>148                    | OB Status<br>Registered | LOS Loan Number<br>000100305       | LOS Status<br>Processing | Originator<br>TEST LOANOFFICER | Loan Notes<br>2 Notes                    | Printer | Friendly Version           | Modify Search                 | Update LOS                      | Request Lock 🗸 🗸                           |
| Lock Contact Email                       |                         |                                    |                          |                                |                                          |         |                            |                               |                                 |                                            |
| Product Information                      |                         |                                    |                          |                                |                                          |         | To update le<br>select "Up | oan pricing,<br>date LOS"     |                                 |                                            |
| Search Timestamp<br>2/18/2025 6:46 AM CT |                         | Product Name<br>FNMA 30 Year Fixed | Produ<br>CF30            | ct Code                        | Lock (Expiration)<br>60 Days (4/21/2025) | e -     | To lock ra<br>"Reques      | ate, select<br>st Lock''      |                                 |                                            |
| Rate<br>7.625%                           |                         | Price<br>99.125                    | Disco<br>0.875           | unt/Rebate (%)<br>%            |                                          |         |                            |                               | You can also<br>to request a le | click the drop down<br>ock with concession |
| Loan Information                         |                         |                                    |                          |                                |                                          | _       |                            |                               | Reque                           | st Lock 🔍                                  |
| Lien Position<br>First                   |                         | Loan Type<br>Conventional          | Base I<br><b>\$425</b>   | .oan Amount<br>, <b>000</b>    | Total Loan Amount<br>\$425,000           |         | Total O<br><b>\$0</b>      | pen End (HELOC) Credit L      | in Reques<br>Conces             | t Lock With<br>sion                        |
| Purchase Price<br>\$500,000              |                         | Appraised Value                    |                          |                                |                                          |         |                            |                               |                                 |                                            |
| Loan Purpose<br>Purchase                 |                         | LTV<br>85.00%                      | CLTV<br>85.00            | 1%                             | HCLTV<br>85.00%                          |         | Constru<br>Not Ap          | uction Loan Type<br>oplicable |                                 |                                            |
| PMI Premium 0.000%                       |                         | PMI Amount<br>\$0.00               | PMI Fi<br>\$0.00         | nanced )                       | PMI Paid in Cash<br><b>\$0.00</b>        |         |                            |                               |                                 |                                            |
|                                          |                         |                                    |                          |                                |                                          |         |                            |                               | M∕I_F                           | INANCIAL, L                                |

A Subsidiary of M/I Homes, Inc.

#### **Optimal Blue: 2015 Itemization**

2015 Itemization

| 9   | 80   | 0. Items Payable i    | n Conr     | neo   | tion with L   | .oan         |         | Borrower<br>10,663.00 | Seller<br>150.00 | Other<br>515.00   | Total 11,328.00      |
|-----|------|-----------------------|------------|-------|---------------|--------------|---------|-----------------------|------------------|-------------------|----------------------|
|     |      |                       |            |       |               |              |         | Borrower              | Seller 🕐         | Paid By / P / B   | / A / Paid To        |
|     | 801  | . Our Origination Ch  | arge       |       |               |              |         | 1,950.00              |                  |                   |                      |
| Z   |      | Loan Origination Fees |            |       | % or 🔒 \$     |              | ]       |                       |                  |                   | 🗸 L 🔽                |
| Z   |      | Application Fees      |            |       |               |              | 1       |                       |                  |                   | 🗸 L 🔽                |
| Z   |      | Processing Fees       |            |       |               |              | Ī       |                       |                  |                   | 🗸 L 🔽                |
| Z   |      | Underwriting Fees     |            |       |               |              | ]       |                       |                  |                   | 🗸 L 🔽                |
| Z   |      | Broker Fees           |            | % •   | + S           |              |         |                       |                  |                   | <ul> <li></li> </ul> |
| ⊵   | 5    | Broker Compensation   | 0.000      | % •   | +\$ 0.00      |              | 🗌 Use l | .O Comp Tool          |                  | L 🗸               | в 🗸                  |
| Z   |      | Administrative Fee    |            | То    | M/I Financial | 1,950.00     | ]       |                       |                  | ✓                 | 🗸 L 🔽                |
| Z   |      | Automated Underwriti  | ng Fee     | То    | M/I Financial |              | ]       |                       |                  | ✓                 | ✓ L ✓                |
| Z   |      | Commitment Fee        |            | То    | M/I Financial |              |         |                       |                  | ✓                 | ✓ L ✓                |
| ⊵   |      | Doc Prep Fee          |            | То    | M/I Financial |              |         |                       |                  | ✓                 | V L V                |
| ⊵   |      |                       | ~          | То    | M/I Financial |              |         |                       |                  |                   | - L -                |
| Z   |      |                       | ~          | То    | M/I Financial |              |         |                       |                  |                   | - L -                |
| ⊘   |      |                       | *          | То    | M/I Financial |              |         |                       |                  |                   | - L -                |
| ⊘   |      |                       | ~          | То    | M/I Financial |              |         |                       |                  |                   | - L -                |
| ⊵   |      |                       | ~          | То    | M/I Financial |              |         |                       |                  |                   | - L -                |
| Z   |      |                       | ~          | То    | M/I Financial |              |         |                       |                  | <b>~</b>          | V L V                |
| ⊵   |      |                       | *          | То    | M/I Financial |              |         |                       |                  |                   |                      |
| ⊵   |      |                       | *          | То    | M/I Financial |              |         | Dis                   | count poin       | ts will           | L 🔽                  |
|     |      | Itemize fees whe      | n printing | 1     |               |              |         | automatic             | ally flow th     | rough to the      | 2                    |
|     | 802  | . Your Credit or Poir | its        |       |               |              |         | 2015                  | Itemization      | screen.           |                      |
|     | Len  | der Paid Originator   | Comper     | nsa   | tion          |              |         | On float              | pricing ON       | V Branch          | Paid To              |
|     |      | a. Lender Compensati  | on Credit  | t     |               | % + \$       |         | can mar               | ually adjust     | st discount       |                      |
|     |      | b. Origination Credit |            |       |               | % + \$       |         | points by             | up to 2% fo      | or disclosure     | • 🔽                  |
|     |      | с.                    |            |       |               |              |         |                       | purposes         | <b>.</b>          | <b>~</b>             |
|     |      | d.                    |            |       |               |              |         |                       |                  |                   | <b>~</b>             |
| Z   |      |                       |            |       | Total Cre     | dit for Rate | Chosen  |                       |                  |                   | -                    |
|     | Orię | gination / Discount P | oint Adj   | ust   | ment          |              | K       | Borrower              | Seller 🥐         | Paid By / P / B / | A / Paid To          |
| Z   |      | e. Origination Points | Bona       | a Fic | ie 2.125      | % + \$       |         | 8,500.00              |                  | ✓                 | ✓ L 🗸                |
| Z   |      | f                     |            |       |               |              | % 0     | r 🔒                   |                  | ✓                 | 🗸 L 🔽                |
| 1.1 |      |                       |            |       |               |              | % 0     | . 3                   |                  |                   |                      |

Optimal Blue will push the pricing information (Discount points or lender credits) into Encompass.

In this example, you can see the 2.125% discount points are showing in the 800 section of the 2015 Itemization

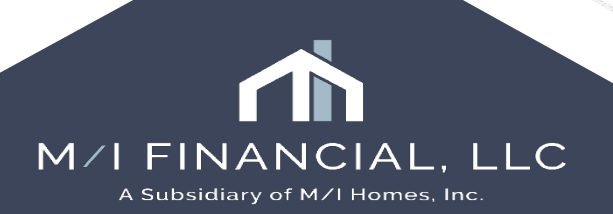

### **Optimal Blue: 2015 Itemization**

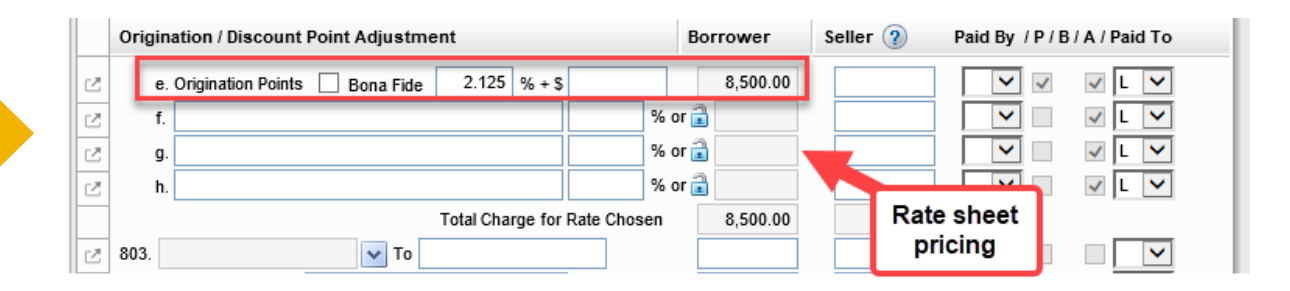

|     |    | Origi    | nation / Discount Point Adjustme       | nt                        | Borrower      | Seller 🕐                 | Paid By / P / B         | / A / Paid To |
|-----|----|----------|----------------------------------------|---------------------------|---------------|--------------------------|-------------------------|---------------|
|     | Z  | e        | . Origination Points 🗌 Bona Fide 🛛     | 0.125 % + \$              | 500.00        |                          | <ul><li>✓</li></ul>     | 🗸 L 🔽         |
|     | Z  | f        |                                        |                           | % or 🗟        |                          |                         | 🗸 L 🔽         |
|     | Z  | g        |                                        |                           | A 3           |                          |                         | 🗸 L 💙         |
|     | Z  | ŀ        |                                        |                           | % or 📄 On TE  | B Float,                 |                         | 🗸 L 🔽         |
|     | _  |          |                                        | Total Charge for Rate Cho | adjust        | ed by 2%                 |                         |               |
|     |    |          |                                        | 2                         | to sho        | w.125%                   |                         |               |
|     |    |          |                                        |                           | discou        | nt points                |                         |               |
|     | Or | iginatio | n / Discount Point Adjustment          | Borrower                  | Seller 👔 Paid | By / P / B / A / Paid To | ,                       |               |
| Z   |    | e. Orig  | ination Points 🗌 Bona Fide 🛛 0.000 % + | S                         |               | ▼ □ ▼ L ▼                | 1                       |               |
| Z   |    | f.       |                                        | % or 🗟                    |               | ▼                        | 1                       |               |
| Z   |    | g.       |                                        | % or 🗟                    |               |                          |                         |               |
| Z   |    | h        |                                        | % or 📷                    |               | ✓ L ✓                    | 1                       |               |
| 128 | 80 | 3.       |                                        |                           |               |                          |                         |               |
| 2   | 80 | 4. Appr  | If you attempt to adjust               | more than the             | Encompass     |                          |                         | ×             |
| Z   | 80 | 5. Cred  | allowable (2%) you will rece           | eive a warning and        |               |                          |                         | Discount      |
| Z   | 80 | 6. Tax : | be required to make o                  | corrections.              | (0) must      | be within 2 points of    | f the expected price (0 | .125).        |
| Z   | 80 | 7. Flood | Please note: THIS IS ONLY              | Y FOR LOANS IN            |               |                          |                         |               |
|     | 80 | 8. Atto  | FLOAT STAT                             | US.                       | 5 A           |                          | ſ                       | ОК            |
|     | 80 | 9. Com   |                                        |                           |               |                          |                         |               |
|     | 01 | u. rina  |                                        |                           |               |                          | 1                       |               |

When your loan is in FLOAT status, you can disclose and adjust discount points UP TO 2% on the 2015 Itemization screen.

Once you lock, you are required to use the concessions (branch or corporate) to offset rate sheet pricing.

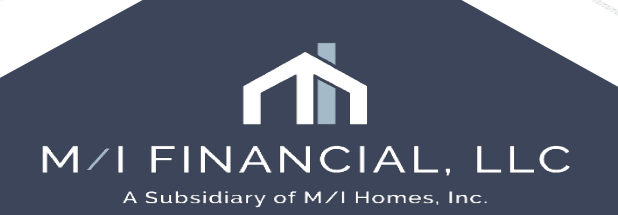

Lock Form

合 ペ <u>TEST LOANOFFICER</u>

| OB Loan Number<br>344               | OB Status<br>Registered | LOS Loan Number<br>000100659 | LOS Status<br>Application  | Originator<br>Suzanne Harvey | Loan Notes<br><u>3 Notes</u>  |                                       | Printer Friendly Version                  | Modify Se            | arch Update LOS                                  | Request Lock 🗸 🗸  |
|-------------------------------------|-------------------------|------------------------------|----------------------------|------------------------------|-------------------------------|---------------------------------------|-------------------------------------------|----------------------|--------------------------------------------------|-------------------|
| Loan Information                    |                         |                              |                            |                              |                               |                                       |                                           |                      |                                                  | Request Lock With |
| Lien Position<br>First              |                         | Loan Type<br>Conventional    |                            | Base Loa<br><b>\$400,00</b>  | n Amount<br>10                | Total Loan Amount<br><b>\$400,000</b> | Total Open End (HELOC) Crea<br><b>\$0</b> | dit Limit            | Purchase Price<br><b>\$500,000</b>               | Concession        |
| Appraised Value                     |                         |                              |                            |                              |                               |                                       |                                           |                      | If you want to lock                              |                   |
| Loan Purpose<br>Purchase            |                         | LTV<br>80.00%                |                            | CLTV<br>80.00%               |                               | HCLTV<br>80.00%                       |                                           |                      | rate, select<br>"Request Lock."                  |                   |
| PMI Premium<br>0.000%               |                         | PMI Amount<br><b>\$0.00</b>  |                            | PMI Finar<br><b>\$0.00</b>   | iced                          | PMI Paid in Cash<br>\$0.00            |                                           |                      | You can also use<br>the arrow to<br>request lock |                   |
| Borrower Information                | 1                       |                              |                            |                              |                               | Property Information                  |                                           |                      | concessions                                      |                   |
| First Name                          |                         |                              | Last Name                  |                              |                               | Property Address                      |                                           | Property City        |                                                  |                   |
| SUZI                                |                         |                              | BUILDER                    | 2                            |                               | 1904 Highland Park Drive              |                                           | Charlotte            |                                                  |                   |
| Loan Level FICO<br>625              | DTI 1<br>16.2           | Ratio<br><b>4%</b>           | Properties Fin<br>1        | anced                        | Cash-Out Amount<br><b>\$0</b> | Property Zip<br>28269                 | State<br>North Carolina (NC)              |                      | County<br>Mecklenburg                            |                   |
| Reserve Months<br>36                | Citiz<br>U.S.           | enship<br>Citizen            | Monthly Quali              | fying Income                 |                               | Occupancy<br>Primary Residence        |                                           | Property Type<br>PUD |                                                  |                   |
| Self Employed                       |                         |                              | Non-Occupan<br><b>No</b>   | t Co-Borrower                |                               | Number of Units 1 Unit                |                                           | Number of Stories    |                                                  |                   |
| First Time Home Buyer<br><b>Yes</b> |                         |                              | Corporate Rel<br><b>No</b> | ocation                      |                               |                                       |                                           |                      |                                                  |                   |
|                                     |                         |                              |                            |                              |                               |                                       |                                           |                      |                                                  |                   |
| Additional Filters and              | Pricing Variables       |                              |                            |                              |                               |                                       |                                           |                      |                                                  |                   |
| Term<br>30 Years                    |                         | Amortization Type<br>Fixed   |                            | Buydown<br>None              |                               | Waive Escrows No                      | Automated U/W System                      |                      | Borrower Pays MI (if app<br><b>Yes</b>           | plicable)         |

## Concessions

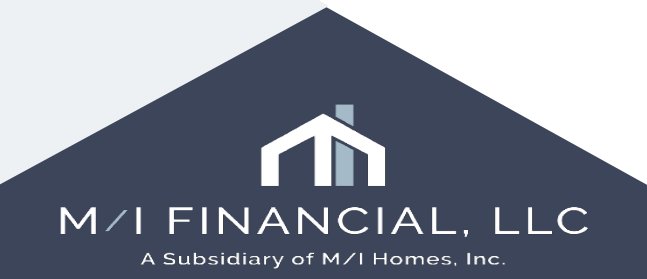

## **Optimal Blue: Concessions**

- Branch Concessions
- Corporate Concessions

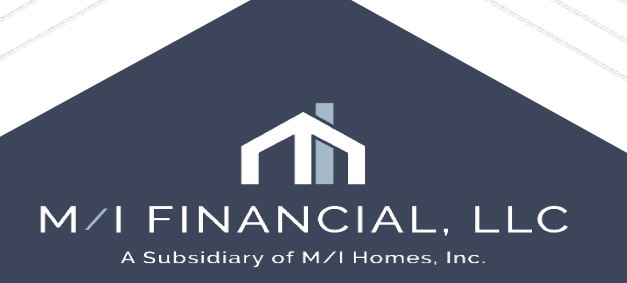

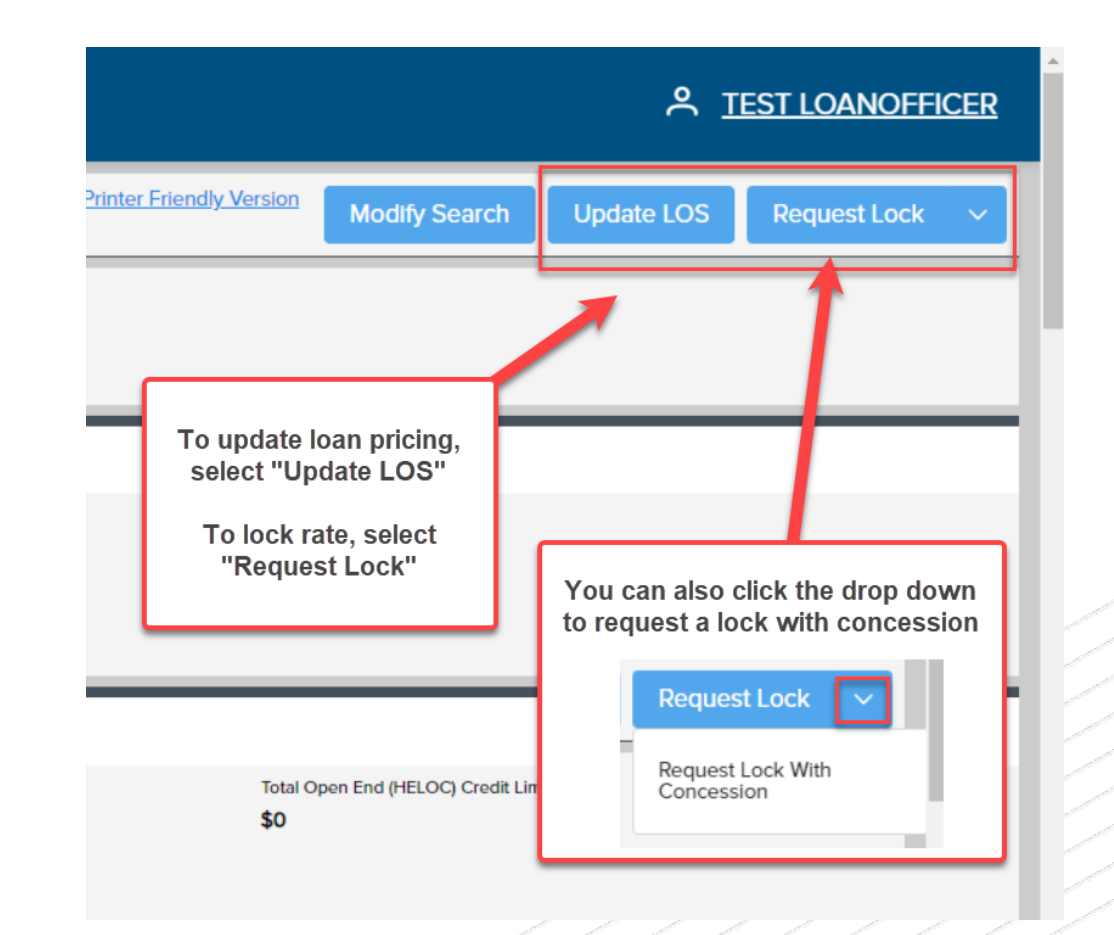

Branch Concession: Branches will have the ability to adjust up to 1.00% of pricing. Once branch concessions are entered, they <u>cannot</u> be removed without contacting secondary and therefore should ONLY be used at time of <u>lock</u>.

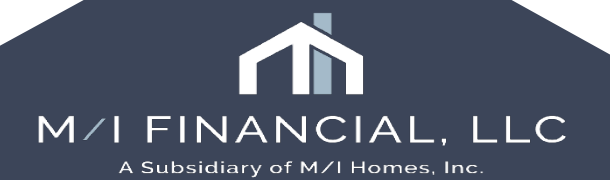

#### Price Concession Request

This is for Branch concessions only. For Corporate concessions, send a detailed note in OB, checking the "Email Secondary" box, with % amount needed and why (have documentation uploaded in eFolder under Pricing Exceptions).

| Price Concession Reason       | Price Concession Amo | unt      | Requested Price                             | Supporting Documents  |   |
|-------------------------------|----------------------|----------|---------------------------------------------|-----------------------|---|
| Competitive Situation V       | Ø 0.5 OR \$          | 2,947.00 | 100.000                                     | + Add files to upload |   |
|                               |                      |          | Discount / Rebate (\$/%)<br>\$0.00 / 0.000% |                       |   |
| Desired Price With Concession |                      |          |                                             | TEST LE.docx          | × |
| Comments                      | Concession Activity  |          |                                             |                       |   |
| Competitve LE                 |                      | Accepted | Denied                                      |                       |   |
|                               | Number               | 0        | 0                                           |                       |   |
|                               | Amount (\$)          | \$0.00   | \$0.00                                      |                       |   |
|                               | Amount (bps)         | 0.000    | 0.000                                       |                       |   |

Cancel Submit

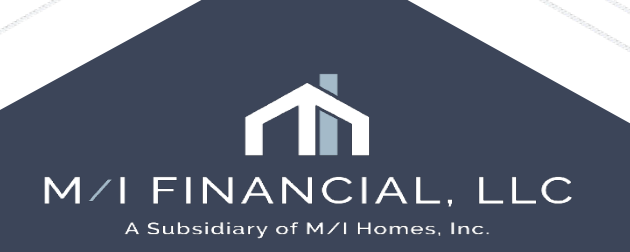

×

This is for Branch concessions only. For Corporate concessions, send a detailed note in OB, checking the "Email Secondary" box, with % amount needed and why (have documentation uploaded in eFolder under Pricing Exceptions).

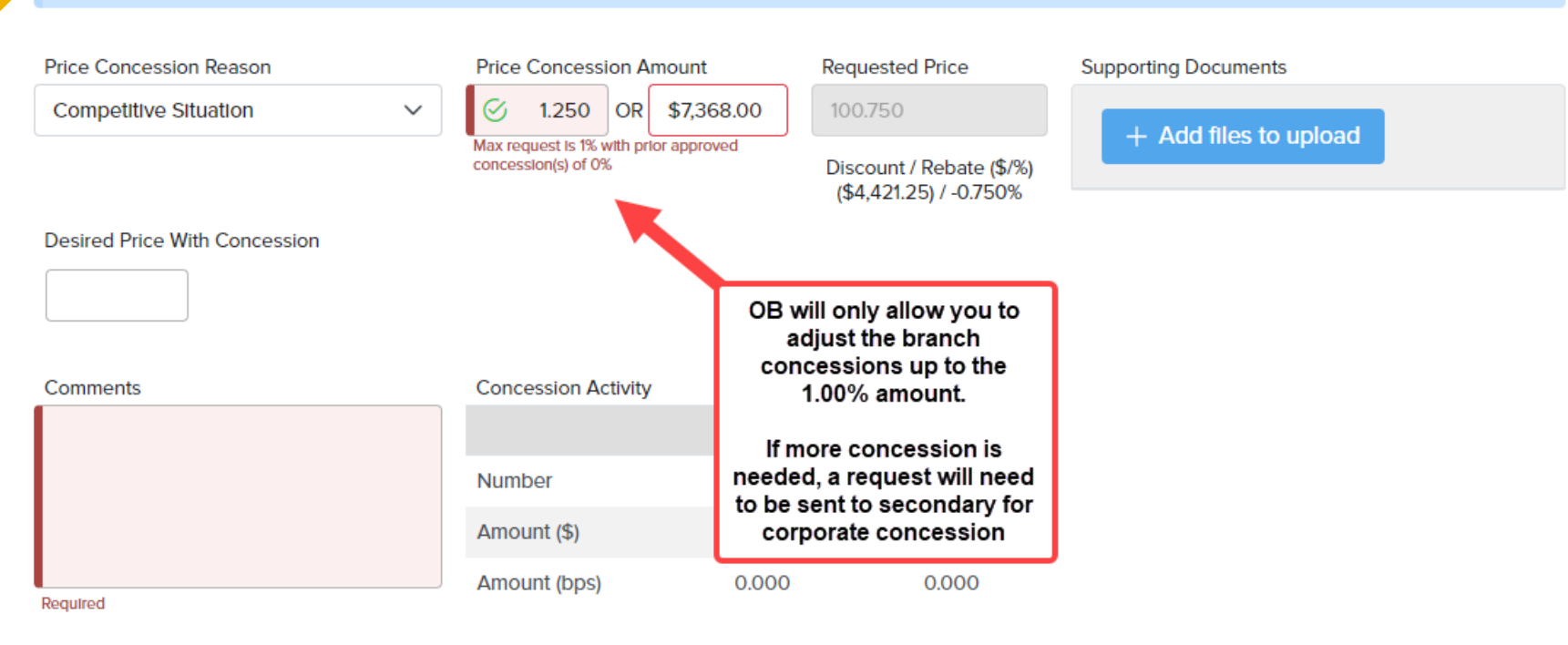

Cancel Submit M/IFINANCIAL, LLC A Subsidiary of M/I Homes, Inc.

| rice Concession Request                                                           |                                                       |                         |                       |                       |                        | ×            |                                  |
|-----------------------------------------------------------------------------------|-------------------------------------------------------|-------------------------|-----------------------|-----------------------|------------------------|--------------|----------------------------------|
| This is for Branch concessions only. For<br>documentation uploaded in eFolder und | Corporate concessions, ser<br>er Pricing Exceptions). | nd a detailed note in O | B, checking the "Em   | ail Secondary" box, v | with % amount needed a | nd why (have |                                  |
| Price Concession Reason                                                           | Price Concession Ar                                   | nount Rec               | uested Price          | Supporting Do         | cuments                |              |                                  |
| Competitive Situation                                                             | ✓ Ø 0.5 OR                                            | \$2,947.00 10           |                       | + Add t               | files to upload        |              |                                  |
| Desired Price With Concession                                                     | Confirm Pric                                          | e Concession            | count / Dobato /©/9/1 | × EST LE docx         |                        |              |                                  |
| 100.000                                                                           | Are you sur                                           | e you want to submit a  | a new Price Concess   | n                     |                        |              |                                  |
| Comments                                                                          | Concession Activity                                   | Accepted                | Denied                |                       |                        |              |                                  |
|                                                                                   | Number                                                | 0                       | 0                     |                       |                        |              |                                  |
|                                                                                   | Amount (\$)                                           | \$0.00                  | \$0.00                |                       |                        |              |                                  |
|                                                                                   | Amount (bps)                                          | 0.000                   | 0.000                 |                       |                        |              |                                  |
|                                                                                   |                                                       |                         |                       |                       | Cancel                 | Submit       |                                  |
|                                                                                   |                                                       |                         |                       |                       |                        |              |                                  |
|                                                                                   |                                                       |                         |                       |                       |                        |              | M/I FINANC<br>A Subsidiary of M/ |

LLC

### **Optimal Blue: Corporate Concessions**

**Corporate Concession:** Branches must request and provide documentation to support corporate concession. A note will be added in OB and emailed to secondary for review and approval. Once they have approved changes, they will update OB and notify loan originator that lock is updated and ready for redisclosure

| Loan Notes Notes Requesting additional .50 | OCorp Concession. Please see competitor LE in eFolder pricing exception |                                                                                                    |                 |
|--------------------------------------------|-------------------------------------------------------------------------|----------------------------------------------------------------------------------------------------|-----------------|
| Email Secondary                            |                                                                         | To request a corporate concession from<br>secondary, add a note in OB and check<br>"email secondary" and "add." |                 |
| User T                                     | Note T                                                                  | You will also be required to upload documentation to support the concession                                     |                 |
| TEST LOANOFFICER                           | A Price Concession change request has been accepted (System genera      | Exception"                                                                                                    |                 |
| TEST LOANOFFICER                           | Price after concession: 100.0 (System generated)                        | LOCKED                                                                                                    |                 |
| TEST LOANOFFICER                           | Price before concession: 99.5 (System generated)                        | Locked                                                                                                    |                 |
| TEST LOANOFFICER                           | A Profile Change Request has been applied (System generated)            | Locked                                                                                                    |                 |
|                                            |                                                                         |                                                                                                    | /I FINANCIAL, L |

A Subsidiary of M/I Homes, Inc.

# **Profile Change**

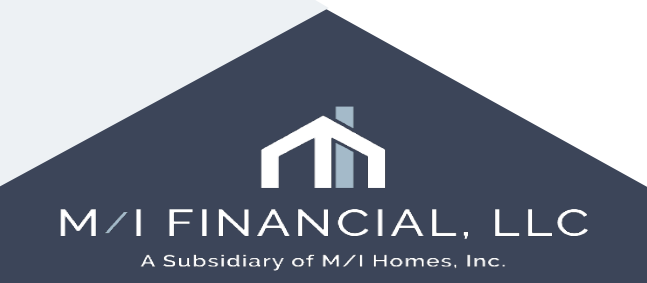

## **Optimal Blue: Profile Change**

- Profile Change
  - Renegotiation/Pricing change
  - Product Change

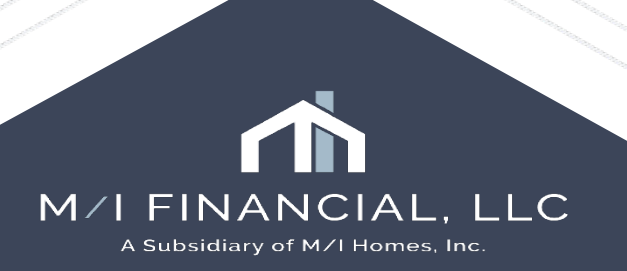

Begin by making changes to the LOS. In this example, we updated the loan amount and LTV increased to 90%

| Loan Amount Rounding                       |            |       | Note Rate         | 7.625 | %    |
|--------------------------------------------|------------|-------|-------------------|-------|------|
| Purchase Price                             | 500,0      | 00.00 | Qual Rate         | 7.000 | %    |
| Down Payment 10.000 %                      | 50.0       | 00.00 | UnDiscounted Rate | 7.625 | %    |
| Loan Amount                                | 4 ju,      | 0.00  | Term              | 360   | mths |
| Initial Advance 🏹                          | ,          |       | Due in            | 360   | mths |
| Est Closing Date                           | 03/07/2025 |       | Make changes to   | 3,18  | 5.07 |
| Borrower Est Closing Date                  | 03/07/2025 |       | your locked loan, | 4,31  | 0.07 |
| Rate Lock Description                      |            |       | then go to "Loan  | 12,50 | 0.00 |
| Lock Date                                  | 02/11/2025 |       | companson rooi    |       |      |
| # of Days                                  | 31         |       |                   |       |      |
| Lock Expires                               | 03/13/2025 |       |                   |       |      |
| Last Rate Set Date                         | 02/11/2025 |       |                   |       |      |
| Rate Lock Disclosure Date                  | //         |       |                   |       |      |
| <ul> <li>Rate is Locked</li> </ul>         |            |       |                   |       |      |
| <ul> <li>Secondary Registration</li> </ul> |            |       |                   |       |      |

#### Lock Comparison Tool

#### Lock Comparison

 Field Changes
 Lock Date
 Lock Validation Status

 4
 02/11/2025

#### Lock Fields 🗸

| FIELD NAME                       | CURRENT LOCK VALU   | E CURRENT LOAN VALUE     |
|----------------------------------|---------------------|--------------------------|
| Interest                         | 7.625               | 7.625                    |
| Credit Score for Decision Making | 710                 | 710                      |
| Loan Program name                | FHLMC 30 Year Fixed | FHLMC 30 Year Fixed      |
| Document Type                    | FullDocumentation   | FullDocumentation        |
| Subject property State           | FL                  | FL                       |
| Subject property Zip code        | 33556               | 33556                    |
| Property Type                    | PUD                 | PUD                      |
| Purpose of Loan                  | Purchase            | hase                     |
| Loan Type                        | Conventional to     | o see what ventional     |
| Amortization Type                | Fixed OI            | n your loan <sup>d</sup> |
| Loan Term                        | 360                 |                          |
| Impounds Waived                  | Not Waived          | Not Waived               |
| Impound Types                    |                     |                          |
| Total Loan Amount                | 400000.00           | <b>†</b> 450000.00       |
| Purchase price                   | 50000.00            | 50000.00                 |
| LTV                              | 80.000              | ↑ 90.000                 |

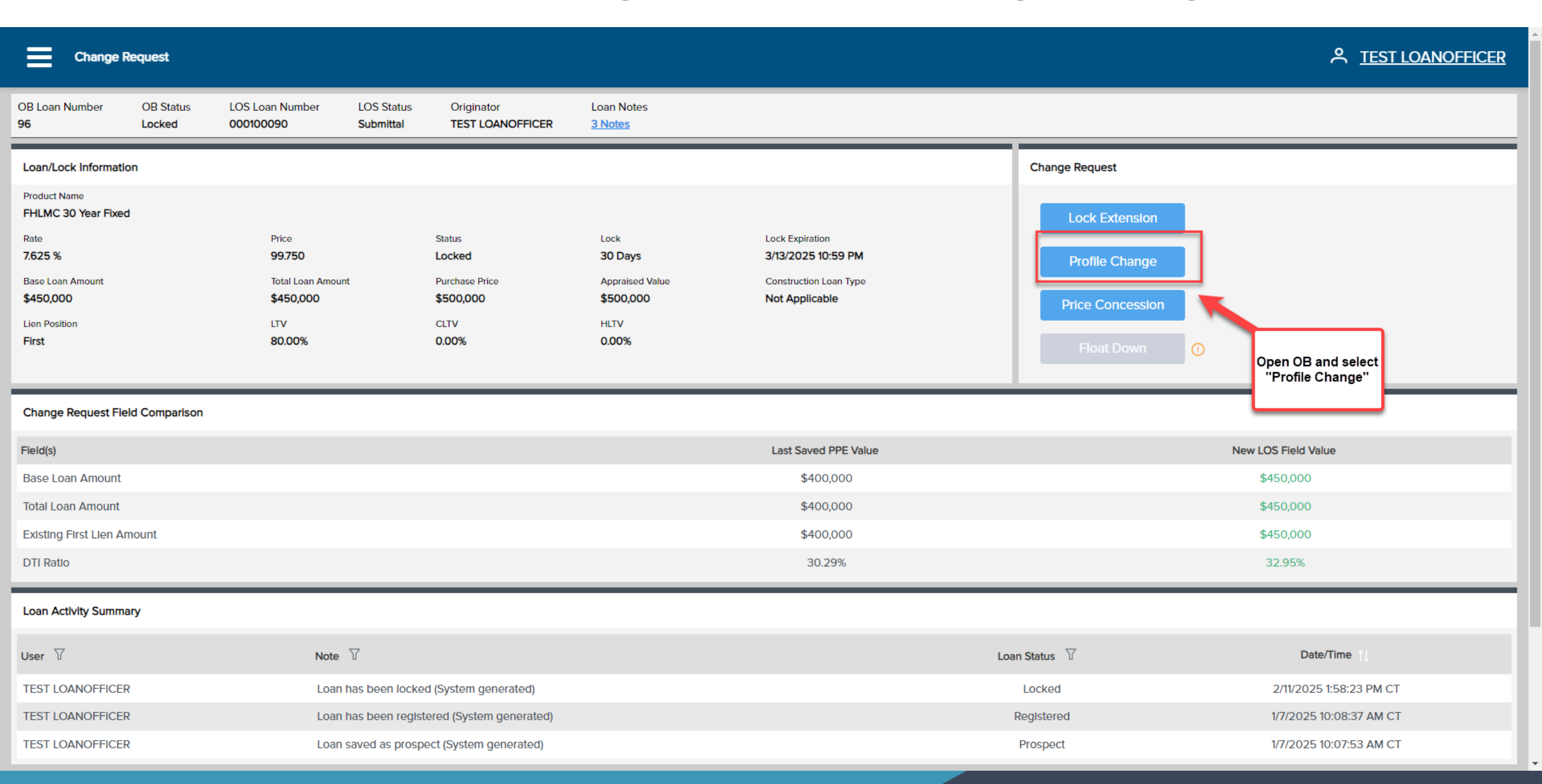

| ≡                    |                     |                              |                         |                                |                              |            |   |   |        |        |              |                       |                | 우 <u>TES</u>     | <u>ST LOANOFFICER</u> |
|----------------------|---------------------|------------------------------|-------------------------|--------------------------------|------------------------------|------------|---|---|--------|--------|--------------|-----------------------|----------------|------------------|-----------------------|
| OB Loan Number<br>96 | OB Status<br>Locked | LOS Loan Number<br>000100090 | LOS Status<br>Submittal | Originator<br>TEST LOANOFFICER | Loan Notes<br><u>3 Notes</u> |            |   |   |        |        |              |                       |                |                  | Modify Search         |
| Single Lock Period   |                     |                              |                         |                                |                              |            |   |   |        |        |              |                       |                |                  |                       |
| ELIGIBLE PRODUC      | CTS (1)             |                              |                         |                                |                              |            |   |   | RATE   | PRICE  | DISCOUNT/REB | ATE I                 | OCK DAYS       | P&I              |                       |
| FHLMC 30 Ye          | ear Fixed (FR30)    |                              |                         |                                |                              |            |   | 0 | 7.625% | 99.875 | 0.12<br>\$   | 25%<br>562            | 30             | \$3,185          | Select                |
| Lock Period:         | 30                  |                              |                         |                                |                              |            |   |   |        |        |              |                       | Last Pricing U | Jpc/ .e: 1/11/20 | 025 9:17:16 AM CT     |
| Lock Expiration      | n: 3/13/2025        |                              |                         |                                |                              |            |   |   |        |        | ſ            | Select you            | n Times<br>Ir  | stamp: 2/24/20   | 025 12:55:21 PM CT    |
|                      |                     | Rate                         |                         | Price                          |                              | P&I        |   |   |        |        |              | pricing.              |                |                  |                       |
|                      |                     | 5.250%                       |                         | 90.375                         |                              | \$2,485.00 | 0 |   |        |        |              | 9.625%<br>\$43,312.00 |                |                  | Select                |
|                      |                     | 5.375%                       |                         | 90.875                         |                              | \$2,520.00 | 0 |   |        |        |              | 9.125%<br>\$41,062.00 | )<br>          |                  | Select                |
|                      |                     | 5.500%                       |                         | 91.625                         |                              | \$2,555.00 | 0 |   |        |        |              | 8.375%<br>\$37,688.00 |                |                  | Select                |
|                      |                     | 5.625%                       |                         | 92.375                         |                              | \$2,590.00 | 0 |   |        |        |              | 7.625%<br>\$34,312.00 |                |                  | Select                |
|                      |                     | 5.750%                       |                         | 93.125                         |                              | \$2,626.00 | 0 |   |        |        |              | 6.875%<br>\$30,938.00 | ,<br>,         |                  | Select                |
|                      |                     | 5.875%                       |                         | 93.750                         |                              | \$2,662.00 | 0 |   |        |        |              | 6.250%<br>\$28.125.00 |                |                  | Select                |
|                      |                     | 6.000%                       |                         | 94.250                         |                              | \$2,698.00 | 0 |   |        |        |              | 5.750%<br>\$25.875.00 |                |                  | Select                |
|                      |                     | 6.125%                       |                         | 94.750                         |                              | \$2,734.00 | 0 |   |        |        |              | 5.250%                |                |                  | Select                |
|                      |                     | 6.250%                       |                         | 95.375                         |                              | \$2,771.00 | 0 |   |        |        |              | 4.625%<br>\$20,812.00 |                |                  | Select                |
|                      |                     | 6.375%                       |                         | 95.875                         |                              | \$2,807.00 | 0 |   |        |        |              | 4.125%<br>\$18,562.00 |                |                  | Select                |
|                      |                     | 6.500%                       |                         | 96.500                         |                              | \$2,844.00 | 0 |   |        |        |              | 3.500%<br>\$15,750.00 |                |                  | Select                |
|                      | _                   |                              |                         |                                |                              |            | • |   |        |        |              | 3.125%                |                |                  |                       |

#### Profile Change Review

옷 TEST LOANOFFICER

| OB Loan Number<br><b>96</b> | OB Status<br>Locked | LOS Loan Number<br>000100090 | LOS Status<br>Submittal | Originator<br>TEST LOANOFFICER | Loan Notes<br><u>3 Notes</u> |   |                                                                                                    | Submit                 |
|-----------------------------|---------------------|------------------------------|-------------------------|--------------------------------|------------------------------|---|----------------------------------------------------------------------------------------------------|------------------------|
| Change Request Det          | ails                |                              |                         |                                |                              |   | First Lien                                                                                                    |                        |
| Field                       |                     | Va                           | alue as of Feb 11, 20   | 25                             | Changed Value                |   | Adjustment Reason Click "submit" to                                                                                                    | Margin                 |
| LTV                         |                     |                              | 80.00%                  |                                | 90.00%                       |   | LTV Is 85.01-90, And Loan Purpose Is Purchase, And FICO Is 700-719, And Non-<br>Standard Loan Term (Months) Is > 15 Yrs                                                                                                    | 0.000                  |
| CLTV                        |                     |                              | 0.00%                   |                                | 90.00%                       |   | Total Adjustments                                                                                                    | 0.000                  |
| HCLTV                       |                     |                              | 0.00%                   |                                | 90.00%                       |   | Notes/Advisories:                                                                                                    | ~                      |
| Base Loan Amount            |                     |                              | \$400,000               |                                | \$450,000                    |   |                                                                                                    |                        |
| Total Loan Amount           |                     |                              | \$400,000               |                                | \$450,000                    |   | <ol> <li>Annual Qualifying Income of \$150000 is 168.92% of the Pasco County FFIEC June 2024 MFI of \$88800.</li> <li>Annual Qualifying Income of \$150000 is 163.04% of the Pasco County FHFA May 2024 AMI of \$92000.</li> </ol>                                    |                        |
| DTI Ratio                   |                     |                              | 30.29%                  |                                | 32.95%                       |   | 3. Dependent upon the method used to identify the FICO Score being used, additional adjustments may apply.                                                                                                    |                        |
| APOR                        |                     |                              | 6.870%                  |                                |                              | - | <ol> <li>All mortgage insurance premium types may NOT be available through the selected lender. Additionally, mortgage insurance have additional restrictions. Please refer to each mortgage insurance company's website for complete eligibility details.</li> </ol> | ice providers may      |
| Price                       |                     |                              | 99.750                  |                                | 99.875                       |   | <ol> <li>The borrower's credit history related to bankruptcy and derogatory housing events, including mortgage late payments, ha to determine eligibility for this program.</li> </ol>                                                                                | as not been evaluated  |
| Start/Par Price             |                     |                              | 99.750                  |                                | 99.875                       |   | the "Self Employed" field as "Yes" if self-employment income for any borrower is used                                                                                                    | d to qualify as this   |
| P&I                         |                     |                              | \$2,831.00              |                                | \$3,185.00                   |   | will provide you with a the "First-Time Home Buyer" field as "Yes" if any borrower is a first-time home buyer, a comparison of the previous                                                                                                    | as this may impact     |
| Discount/Rebate Amo         | ount                |                              | \$1,000.00              |                                | \$562.00                     |   | lock versus the current ing Duty to Serve requirements and have a total qualifying income less than or equal                                                                                                    | to 100%.               |
| Discount/Rebate Perc        | cent                |                              | 0.250%                  |                                | 0.125%                       |   | entered in the search, if interest rate selected impacts D1I, accurate pricing and/or el                                                                                                    | ligibility can only be |
| Pricing Last Updated        |                     |                              | 2/11/2025 9:18 AM       | 1                              | 2/11/2025 9:17 AM            |   | 10. Minimum reserve requirements are determined by AUS.                                                                                                    |                        |

#### First Lien Final Price Grid

| Rate  | 30 Day |
|-------|--------|
| 5.250 | 90.375 |
| 5.375 | 90.875 |
| 5.500 | 91.625 |
| 5.625 | 92 375 |

#### Profile Change Review

A TEST LOANOFFICER

| OB Loan Number<br>96   | OB Status<br>Locked | LOS Loan Number<br>000100090 | LOS Status<br>Submittal | Originator<br>TEST LOANOFFICER | Loan Notes<br><u>3 Notes</u> |                    |                                                                                         |                                                                                                    |                                                                                                    |                           | Submit                |  |  |  |
|------------------------|---------------------|------------------------------|-------------------------|--------------------------------|------------------------------|--------------------|-----------------------------------------------------------------------------------------|----------------------------------------------------------------------------------------------------|----------------------------------------------------------------------------------------------------|---------------------------|-----------------------|--|--|--|
| Change Request De      | etails              |                              |                         |                                |                              |                    | First Lien                                                                              |                                                                                                    |                                                                                                    |                           |                       |  |  |  |
| Field                  |                     | V                            | alue as of Feb 11, 20   | 025                            | Changed Va                   | lue                | Adjustment Reason                                                                       |                                                                                                    | Points                                                                                                    | Rate                      | Margin                |  |  |  |
| LTV                    |                     |                              | 80.00%                  |                                | 90.00%                       |                    | LTV Is 85.01-90, Ar<br>Standard Loan Ter                                                | d Loan Purpose is Purchase, And FICO is 700-719, And Non $n$ (Months) is > 15 Yrs                                     | -1.250                                                                                                    | 0.000                     | 0.000                 |  |  |  |
| CLTV                   |                     |                              | 0.00%                   |                                | 90.00%                       |                    | Total Adjustments                                                                       |                                                                                                    | -1.250                                                                                                    | 0.000                     | 0.000                 |  |  |  |
| HCLTV                  |                     |                              | 0.00%                   |                                | 90.00%                       |                    | Notes/Advisories                                                                        |                                                                                                    |                                                                                                    |                           |                       |  |  |  |
| Base Loan Amount       |                     |                              | \$400,000               |                                | \$450,0                      | Submitting Profile | Change Pequest                                                                          |                                                                                                    |                                                                                                    |                           |                       |  |  |  |
| Total Loan Amount      |                     |                              | \$400,000               |                                | \$450,0                      | Submitting Frome   | Change Request                                                                          | Income of \$150000 is 168.92% of the Pasco County FFIEC .<br>Income of \$150000 is 163.04% of the Pasco County FHFA M | \$150000 is 168.92% of the Pasco County FFIEC June 2024 MFI of \$88800.<br>\$150000 is 163.04% of the Pasco County FHEA May 2024 AMI of \$92000. |                           |                       |  |  |  |
| DTI Ratio              |                     |                              | 30.29%                  |                                | 32.95                        |                    | the method used to identify the FICO Score being used, additional adjustments may apply |                                                                                                    | nay apply.                                                                                                    | co providore may          |                       |  |  |  |
| APOR                   |                     |                              | 6.870%                  |                                |                              |                    |                                                                                         | estrictions. Please refer to each mortgage insurance compan                                                           | 's website for compl                                                                                                    | lete eligibility details. | ce providers may      |  |  |  |
| Price                  |                     |                              | 99.750                  |                                | 99.87                        |                    | 1                                                                                       | redit history related to bankruptcy and derogatory housing evilability for this program.                              | ents, including mort                                                                                                    | gage late payments, ha    | is not been evaluated |  |  |  |
| Start/Par Price        |                     |                              | 99.750                  |                                | 99.87                        |                    |                                                                                         | you must complete the """"""""""""""""""""""""""""""""                                                                |                                                                                                    |                           |                       |  |  |  |
| P&I                    |                     |                              | \$2,831.00              |                                | \$3,185                      |                    |                                                                                         | you must complet                                                                                                    |                                                                                                    |                           |                       |  |  |  |
| Discount/Rebate Ar     | nount               |                              | \$1,000.00              |                                | \$562.00                     | )                  | 8. LLPAs may be                                                                         | vaived for loans me                                                                                                   |                                                                                                    |                           |                       |  |  |  |
| Discount/Rebate Pe     | ercent              |                              | 0.250%                  |                                | 0.125%                       |                    | 9. Pricing is provident                                                                 | recting the DTI and                                                                                                   |                                                                                                    |                           |                       |  |  |  |
| Pricing Last Update    | d                   |                              | 2/11/2025 9:18 AI       | M                              | 2/11/2025 9:1                | 7 AM               | 10. Minimum reser                                                                       | ve requirements ar                                                                                                    | hango has boon                                                                                                    | successfully confir       | mod                   |  |  |  |
| First Lien Final Price | e Grid              |                              |                         |                                |                              |                    |                                                                                         |                                                                                                    | nange has been                                                                                                    |                           |                       |  |  |  |
|                        |                     |                              | Rate                    |                                |                              |                    |                                                                                         |                                                                                                    |                                                                                                    |                           |                       |  |  |  |
|                        |                     |                              | 5.250                   |                                |                              |                    |                                                                                         |                                                                                                    |                                                                                                    |                           |                       |  |  |  |
|                        |                     |                              | 5.375                   |                                |                              |                    |                                                                                         |                                                                                                    |                                                                                                    |                           |                       |  |  |  |
|                        |                     |                              | 5 500                   |                                |                              |                    |                                                                                         |                                                                                                    |                                                                                                    |                           |                       |  |  |  |

92 375

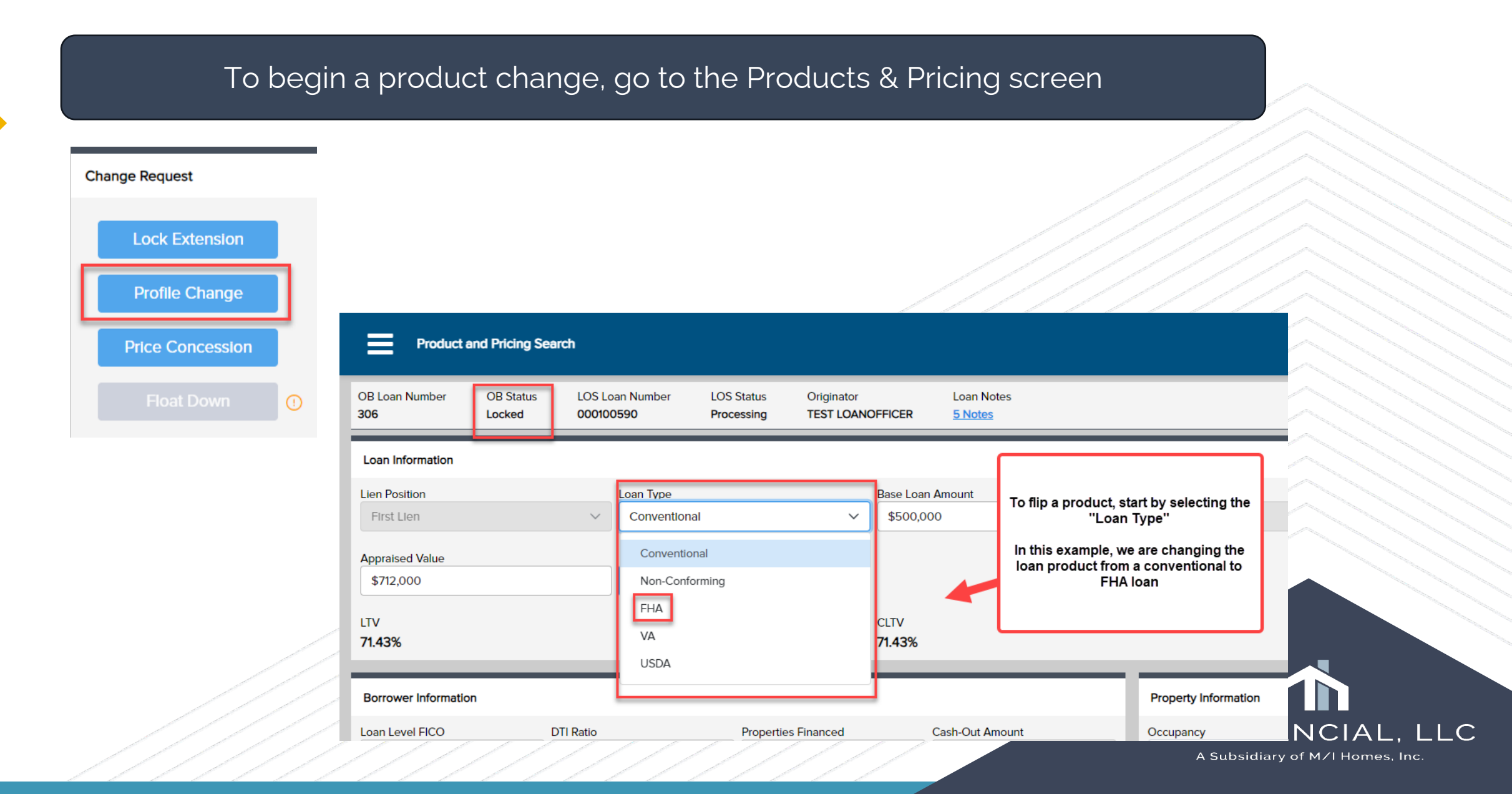

| ■ Product and Pricing Search                   |                                                                                                 |                             |                                       |                                |                                       |                                |                        |                                |                  |        |
|------------------------------------------------|-------------------------------------------------------------------------------------------------|-----------------------------|---------------------------------------|--------------------------------|---------------------------------------|--------------------------------|------------------------|--------------------------------|------------------|--------|
| OB Loan Number OB<br>306 Loo                   | 3 Status LOS Lo<br>cked 000100                                                                  | oan Number LOS<br>0590 Proc | Status Originator<br>essing TEST LOAN | Loar<br>NOFFICER <u>5 No</u>   | n Notes<br>otes                       |                                |                        |                                |                  | Search |
| Loan Information                               |                                                                                                 |                             |                                       |                                |                                       |                                |                        |                                |                  |        |
| Lien Position<br>First Lien<br>Appraised Value | ~                                                                                               | Loan Type<br>FHA            | ~                                     | Base Loan Amount<br>\$500,000  | t                                     | Total Loan Amount<br>\$508,750 | Loan Purpose           | Select                         | Search.          |        |
| \$712,000<br>LTV<br><b>71.43%</b>              |                                                                                                 | Subordina                   | ate Financing                         | CLTV<br><b>71.43%</b>          |                                       |                                | HCLTV<br><b>71.43%</b> |                                |                  |        |
| Borrower Information                           |                                                                                                 |                             |                                       |                                |                                       | Property Information           |                        |                                |                  |        |
| Loan Level FICO<br>739                         | DTI Ratio                                                                                       | 21.08%                      | Properties Financed                   | Cash-Ou<br>\$0.00              | ut Amount                             | Occupancy<br>Primary Residence | ~                      | Property Type<br>Single Family |                  | ~      |
| Reserve Months                                 |                                                                                                 | Citizenship<br>U.S. Citizen | ~                                     | Monthly Qualifying In \$35,000 | ncome                                 | Number of Units                | ~                      | Number of Stories              |                  |        |
| Self Employed                                  | Self Employed     Non-Occupant Co-Borrower       First Time Home Buyer     Corporate Relocation |                             |                                       |                                | Property Address<br>1234 MI Homes Way |                                | Austin                 | Austin                         |                  |        |
|                                                |                                                                                                 |                             |                                       |                                |                                       | Property Zip<br>78703          | State<br>Texas (TX)    | ~                              | County<br>Travis | ~      |
| Filters and Additional Price                   | Iters and Additional Pricing Variables                                                          |                             |                                       |                                |                                       |                                |                        |                                |                  |        |

| Product Filters | Term     | Amortization Type | ARM Fixed Term | Desired Price | Desired Rate |
|-----------------|----------|-------------------|----------------|---------------|--------------|
|                 | 20 Voars | Eived             | Solart         |               | 7625%        |

#### ≡

**OB** Loan Number OB Status LOS Loan Number LOS Status Originator Loan Notes **Compare Products** Modify Search 1 of 4 Selected 306 Locked 000100590 Processing TEST LOANOFFICER 5 Notes FHA product will appear. Single Lock Period Click on the line to open pricing. Please **ELIGIBLE PRODUCTS (1)** RATE PRICE DISCOUNT/REBATE LOCK DAYS P&I note the current lock expiration will appear 6 -1.250% FHA 30 Year Fixed (FF30) \$3,428 7.125% 101.250 30 (\$6,359) Last Pricing Update: 5/15/2025 8:58:31 AM CT Lock Period: Search Timestamp: 5/27/2025 10:10:58 AM CT

骨 ペ <u>TEST LOANOFFICER</u>

Lock Expiration: 6/16/2025

| Rate   | Price   | P&I        | Discount/Rebate              |
|--------|---------|------------|------------------------------|
| 5.875% | 97.625  | \$3,009.00 | 2.375% Select<br>\$12,083.00 |
| 6.000% | 98.125  | \$3,050.00 | Select                       |
| 6.125% | 98.625  | \$3,091.00 | Click "select" for Select    |
| 6.250% | 98.875  | \$3,132.00 | Select                       |
| 6.375% | 99.375  | \$3,174.00 | \$3,180.00 Select            |
| 6.500% | 99.750  | \$3,216.00 | 0.250% Select                |
| 6.625% | 100.000 | \$3,258.00 | 0.000%<br>\$0.00 Select      |
| 6.750% | 100.125 | \$3,300.00 | -0.125%<br>\$636.00 Select   |
| 6.875% | 100.375 | \$3,342.00 | -0.375% Select<br>\$1,908.00 |
| 7.000% | 101.000 | \$3,385.00 | -1.000%<br>\$5,088.00 Select |
| 7.125% | 101.250 | \$3,428.00 | -1.250% Select<br>\$6,359.00 |
|        |         |            |                              |

#### Profile Change Request Review

骨 ペ <u>TEST LOANOFFICER</u>

| n Number            | OB Status<br>Locked | LOS Loan Number<br>000100590 | LOS Status<br>Processing | Originator<br>TEST LOANOFFICER | Loan Notes<br><u>5 Notes</u> |                                                                                                    |                                          |                |
|---------------------|---------------------|------------------------------|--------------------------|--------------------------------|------------------------------|----------------------------------------------------------------------------------------------------|------------------------------------------|----------------|
| ange Request D      | etails              |                              |                          |                                |                              | First Lien                                                                                                    |                                          |                |
| ield                |                     |                              | Value as of May 15, 2    | 025                            | Changed Value                | Adjustment Reasons                                                                                                    | Points Ra                                | te             |
| TV                  |                     |                              | 85.00%                   |                                | 71.43%                       | 1st Mtg Loan Amt (Total) >= 350000                                                                                                    | 0.250 0.                                 | 000            |
| LTV                 |                     |                              | 0.00%                    |                                | 71.43%                       | Total Adjustments                                                                                                    | 0.250 0.0                                | 000            |
| ICLTV               |                     |                              | 0.00%                    |                                | 71.43%                       | Notes/Advisories:                                                                                                    |                                          |                |
| Jase Loan Amount    |                     |                              | \$595,000                |                                | \$500,000                    | 1 Annual Qualifying Income of \$420000 is 333 33% of the Travis Count                                                                    | v FEIEC, June 2024 MEI of \$126000       |                |
| otal Loan Amount    |                     |                              | \$595,000                |                                | \$508,750                    | <ol> <li>Annual Qualifying Income of \$420000 is 333.33% of the Travis Count</li> </ol>                                                  | y FHFA May 2024 AMI of \$126000.         |                |
| JFMIP               |                     |                              | 0.000%                   |                                | 1.750%                       | <ol> <li>The borrower's credit history related to bankruptcy and derogatory ho<br/>to determine eligibility for this program.</li> </ol> | ousing events, including mortgage late   | payments, ha   |
| JFMIP Amount        |                     |                              | \$0.00                   |                                | \$8,750.00                   | <ol> <li>Please note that you must complete the "Self Employed" field as "Yes"<br/>may impact eligibility and/or pricing.</li> </ol>     | ' if self-employment income for any bo   | rrower is used |
| UFMIP Financed      |                     |                              | \$0.00                   |                                | \$8,750.00                   | <ol> <li>Please note that you must complete the "First-Time Home Buyer" field<br/>olivibility and/or pricing</li> </ol>                  | as "Yes" if any borrower is a first-time | home buyer, a  |
| oan Type            |                     |                              | Conventional             |                                | FHA                          | <ol> <li>6. Pricing is provided based on the DTI entered in the search, if interest</li> </ol>                                           | rate selected impacts DTI, accurate pri  | icing and/or e |
| Appraised Value     |                     |                              | \$0                      |                                | \$712,000                    | ensured by correcting the DTI and running the search again.                                                                              |                                          |                |
| OTI Ratio           |                     |                              | 22.45%                   |                                | 21.08%                       | The Change Request                                                                                                    |                                          |                |
| Product Name        |                     |                              | FNMA 30 Year Fix         | ed                             | FHA 30 Year Fixed            | Details will breakdown<br>the details of the profile                                                                                     |                                          |                |
| Product Code        |                     |                              | CF30                     |                                | FF30                         | change. Review for<br>accuracy and then click                                                                                            |                                          |                |
| Rate                |                     |                              | 7.625%                   |                                | 6.500%                       | "submit"                                                                                                    |                                          |                |
| Price               |                     |                              | 100.000                  |                                | 99.750                       |                                                                                                    |                                          |                |
| Start/Par Rate      |                     |                              | 7.625%                   |                                | 6.625%                       |                                                                                                    |                                          |                |
| P&I                 |                     |                              | \$4,211.00               |                                | \$3,216.00                   | Confirm                                                                                                    | n Profile Change                         |                |
| Discount/Rebate A   | mount               |                              | \$0.00                   |                                | \$1,272.00                   | Are                                                                                                    | you sure you want to submit a n          | ew Profile (   |
| Discount/Rebate Pe  | ercent              |                              | 0.000%                   |                                | 0.250%                       |                                                                                                    |                                          |                |
| Pricing Last Update | 2d                  |                              | E/1E/202E 0.EO A         | м                              | ENEIDODE OFEO AM             |                                                                                                    | × Cancel                                 | V Co           |

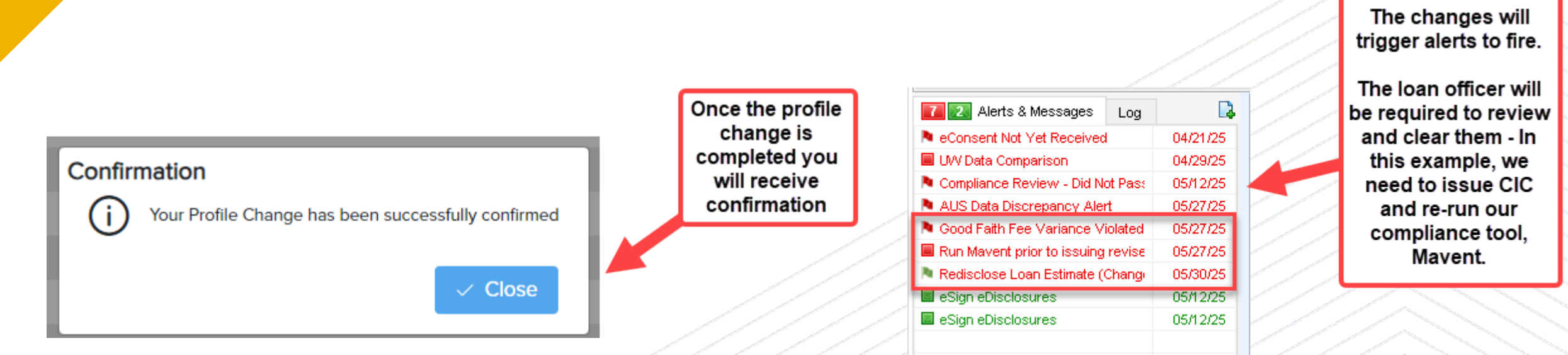

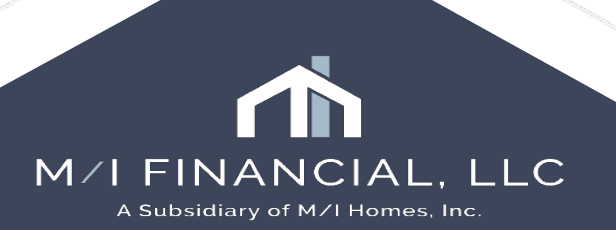

## **Lock Extension**

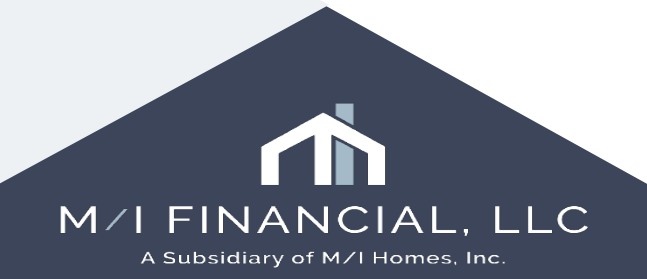

### **Optimal Blue: Lock Extension**

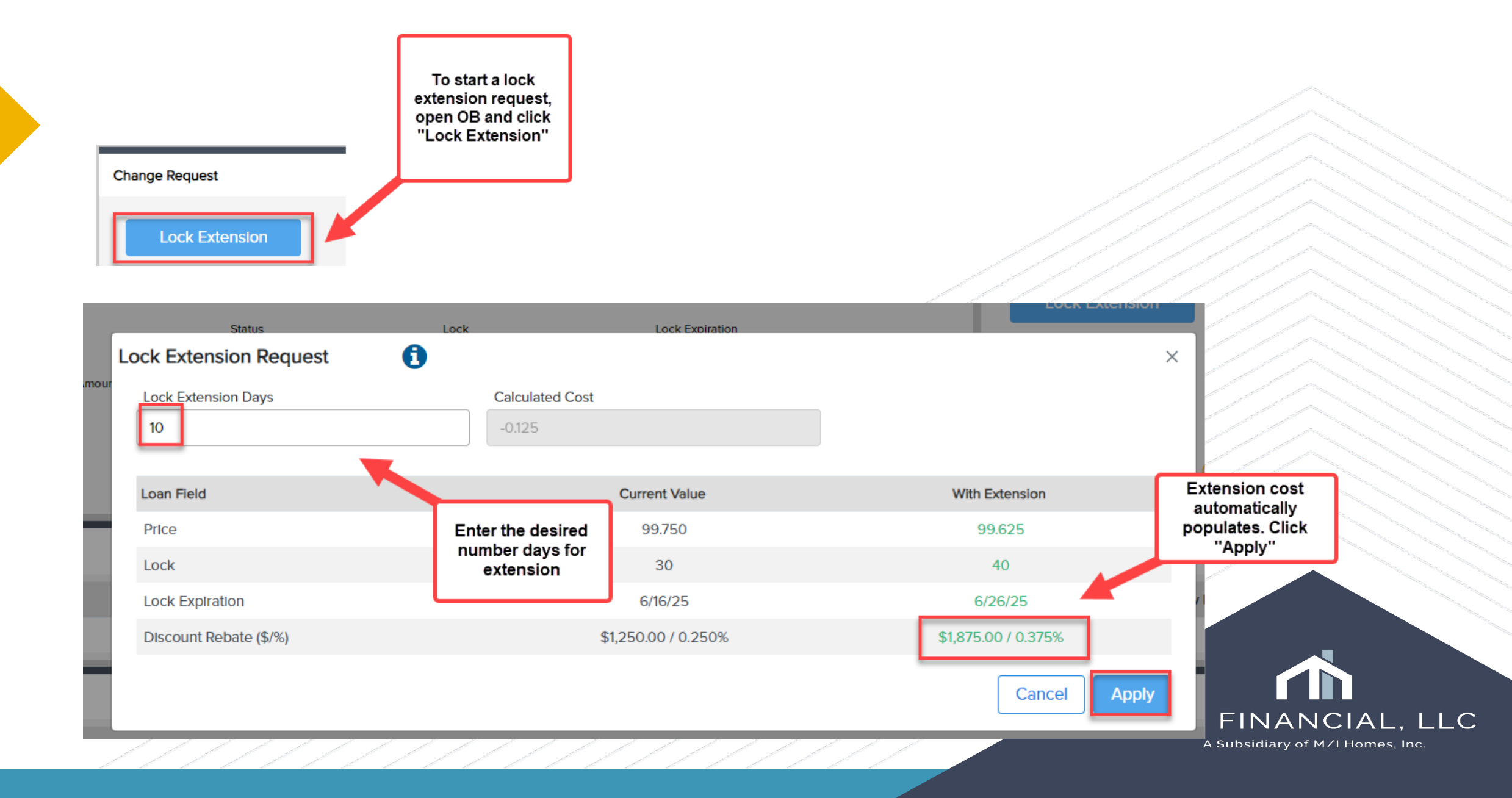

## **Optimal Blue: Lock Extension**

| Status                                      | Lock Lock Expirat                    | ion                                                                                                    |              |                                 |
|---------------------------------------------|--------------------------------------|----------------------------------------------------------------------------------------------------|--------------|---------------------------------|
| Lock Extension Request                      | •                                    |                                                                                                    | ×            |                                 |
| Lock Extension Days                         | Calculated Cost                      |                                                                                                    |              |                                 |
| 10                                          | -0.125                               | c c                                                                                                    | Confirm your |                                 |
|                                             |                                      |                                                                                                    | changes.     |                                 |
| Loan Field                                  | Confirm Lock Extension               | ×                                                                                                    |              |                                 |
| Price                                       | Are you sure you want to submit a ne | w Lock Extension?                                                                                                    | 99.625       |                                 |
| Lock                                        | × Cancel                             | ✓ Confirm                                                                                                    | 40           |                                 |
| Lock Expiration                             | 0.10/20                              | e                                                                                                    | /26/25 /1    |                                 |
| Discount Rebate (\$/%)                      | \$1,250.00 / 0.250                   | % \$1,875                                                                                                    | .00 / 0.375% |                                 |
| Confirmation<br>(i) Your Lock Extension has | been successfully confirmed          | ou will receive confirmation<br>once the lock extension<br>request is completed.<br>Loan officer can now<br>omplete CIC redisclosure. |              | M/I FINANCIAL. LLC              |
|                                             |                                      |                                                                                                    |              | A Subsidiary of M/I Homes, Inc. |

## Cancellations

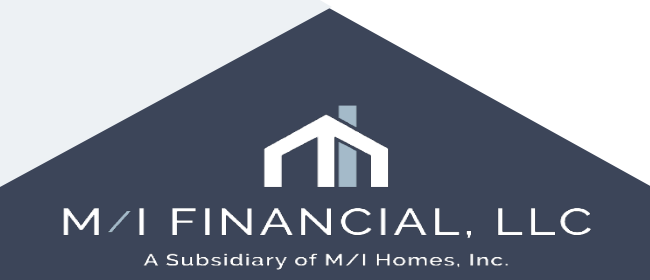

### **Optimal Blue: Cancellation**

Lock Cancellations

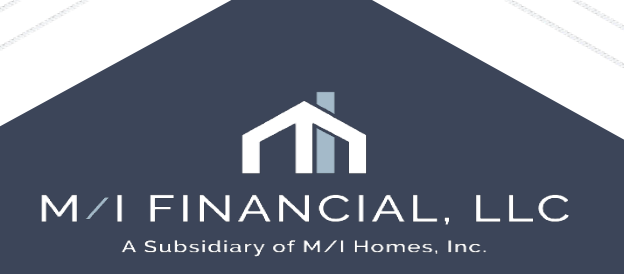

#### **Optimal Blue: Cancellation**

Lock Cancellation requests are to be sent through OB notes. Once the cancellation comment is entered, you will then withdraw the loan on the M/I Notice of Incomplete Application screen.

Please note: you MUST enter OB note first as you will lose edit-access to the M/I Notice of Incomplete Application once you've withdrawn the loan.

| .oan Notes                                 | Go to notes, add note<br>requesting lock<br>cancellation, select<br>"email secondary" and<br>add | //////////////////////////////////////                |
|--------------------------------------------|--------------------------------------------------------------------------------------------------|-------------------------------------------------------|
| Cancel Lock - Contract canceled by builder |                                                                                                  |                                                       |
| Add                                        |                                                                                                  | M/I FINANCIAL, LLC<br>A Subsidiary of M/I Homes, Inc. |

# Thank you

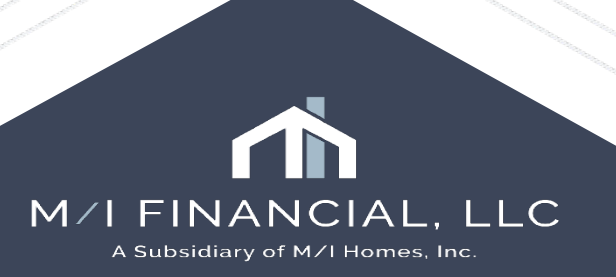

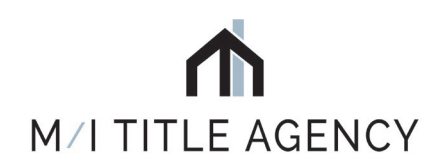

# M/I TITLE, LLC

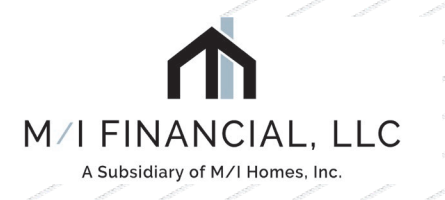

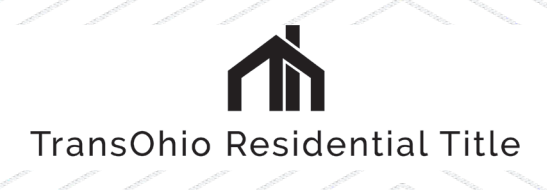

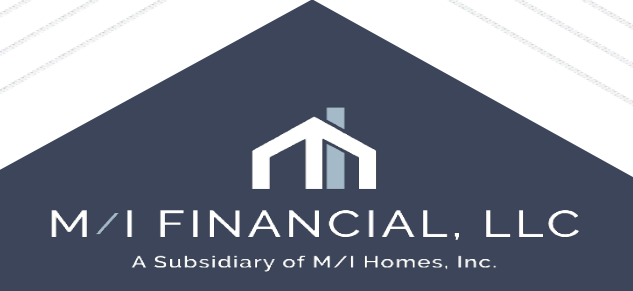

## **Optimal Blue**

- OB Features
- Pricing Loan
- Locking Loan
- Profile Change
- Lock Extension
- Special Pricing
- Cancellations
- Branch Revenue Screens

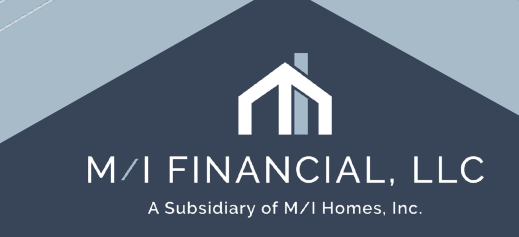

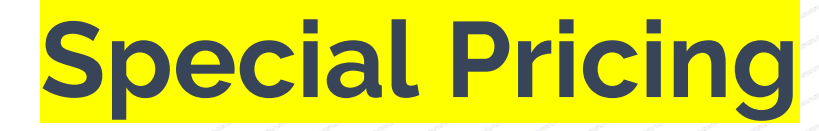

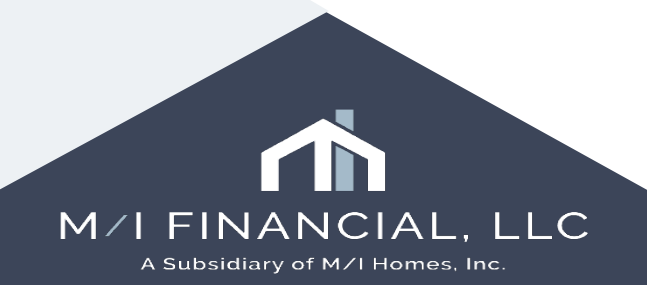

# **Optimal Blue:** Special Pricing

#### Special Pricing

- Smart Move
- Builder Commitments
- Other specials
- Extended locks & Float down
- Bond

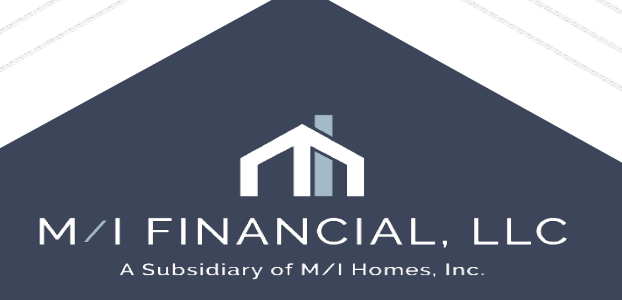

## Branch Revenue Screens

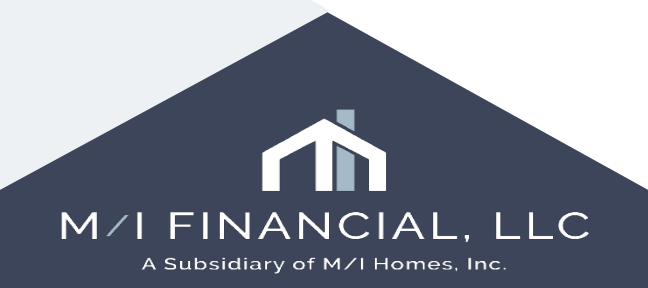

## **Optimal Blue: Branch Revenue**

#### • \*Screen name\*

- Branch revenue
- Reports

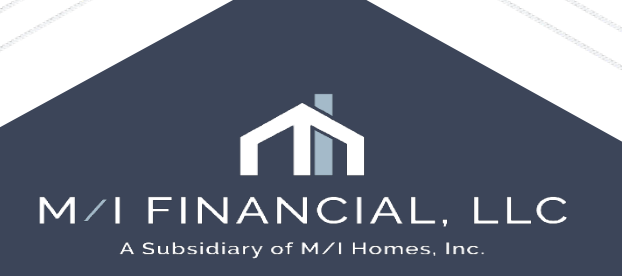